You might find installing the **Wi-Fi Hotspot Login** browser easier when using the Wi-Fi connection.

Use the Wi-Fi browser when connected to LakeheadU, and your Normal Internet Browser when using your Service Provider network. You can download and install it <u>directly</u> <u>from your Blackberry</u> at:

http://www.hostj2me.com/m/ appdetails.xhtml?id=6694&pn=2.

You should now be connected to the "LakeheadU" wireless network.

Open your Wi-Fi Hotspot browser to complete the connection. If you ever need to check if you are connected to "LakeheadU", go to the Manage Connections section again and ensure that there is a green check mark next to "LakeheadU".

If it is not connected, try unchecking/disabling Wi-Fi, wait a few moments, and then turn it back on again. TSC supports wireless network access using Wi-Fi technology in many areas across campus:

- Agora
- ATAC 5033, 5035, 5036 5037
- Avila Residence
- Bartley
- Bora Laskin
- Hangar
- Library (all floors)
- Main Cafeteria
- Music and Visual Arts
- PACI
- Regional Centre
- Residence Cafeteria
- Senate Chambers
- Orillia Academic Building
- Orillia Heritage Place
- Orillia Residence

## Contact Us

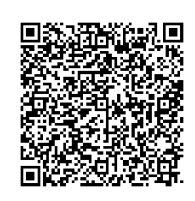

Phone: 807-346-7777 Email: helpdesk@lakeheadu.ca Website: helpdesk.lakeheadu.ca In person: Chancellor Paterson Library main floor. Refer to our website for current hours of operation.

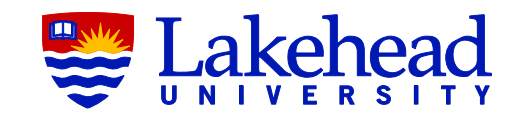

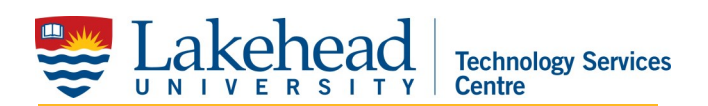

## BLACKBERRY WIRELESS SETUP

Blackberry 8900/9000/9700:

Open Manage Connections

- 1. Click Set Up Wi-Fi Network.
- 2. Click Scan For Networks and click
- on LakeheadU when it appears.
- 3. Enter the following settings:
- Security type: **PEAP**
- User name: ad\your Lakehead
- myEmail/myInfo username
- Password: your Lakehead
- myEmail/myInfo password
- CA Certificate: **<None selected>**
- Inner link security: EAP-MS-CHAP v2
- Token: None Selected
- Server subject: leave blank
- Server SAN: leave blank
- Click Connect to connect to
- LakeheadU. Leave the next settings as default and click Next then Finish.
- Under Internet Browser -

## Blackberry key – Select Options – Browser

Configuration – make sure your Browser Identification is set to Blackberry (not Firefox or Internet Explorer). (see detailed instructions inside) User name: ad\your Lakehead myEmail/myInfo username Password: your Lakehead myEmail/myInfo password

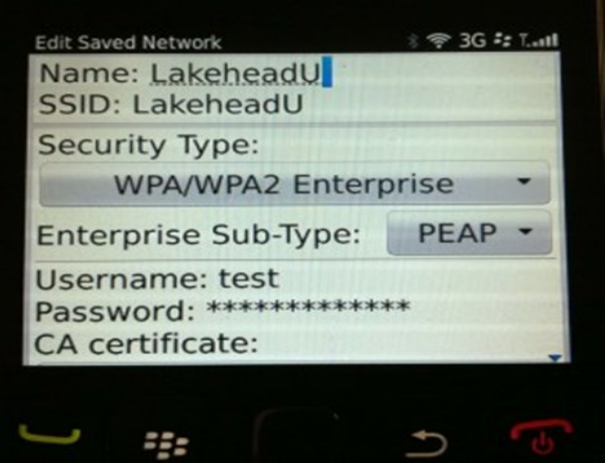

CA Certficate: **<None seleced>** Inner link security: **EAP-MS-CHAP** v2 Check disable server certificate

Edit Saved Network CA certificate: CA certificate:

CA certificate:

CA certificate:

Inner link security:
AUTO

Token:

Token:

CNone selected>
Server subject:
Server SAN:

Disable Server Certificate Leave All Items Checked

Allow inter-access point handover

address and DNS

Leave All Items Checked

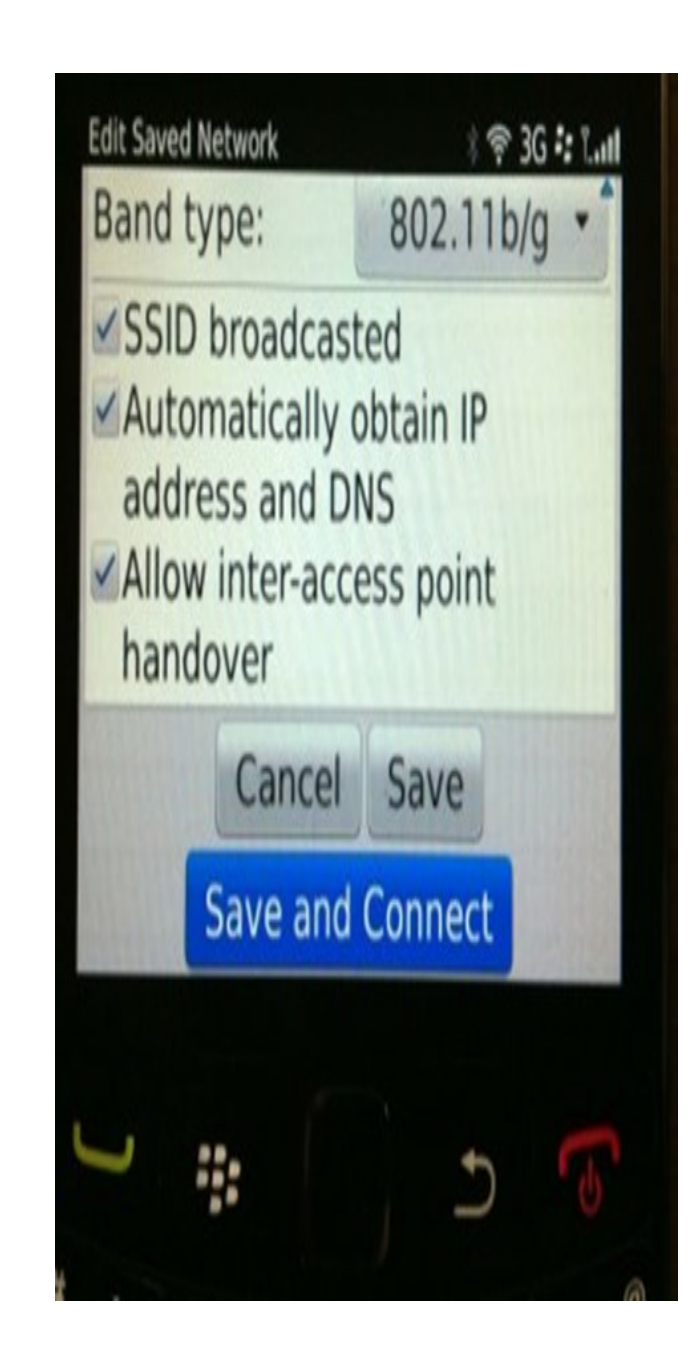